## ■ SHARP PLC ユーティリティのインストール手順

1. 概要

SHARP PLC ユーティリティはシャープ製の PLC アダプター用のユーティリティソフ トウェアです。PLC ネットワークのアダプター状態を確認したり、設定した PLC アダ プターへの通信を優先的に行う優先機能の設定をしたり、HomePlugAV1.1 方式の他社 のアダプターをネットワークに参加(追加)したりすることができます。

※本説明書では、画面の説明や操作手順は Windows Vista 環境でお使いになる場合を 主体に説明しています。Windows のバージョンにより、表示される画面が異なるこ とがあります。

※本説明書に記載の画面構成については変更する場合があります。

- 2. サポート OS Windows2000 Professional, Windows XP, Windows Vista (32bit)
- 3. ダウンロード方法

(64bit 版は非対応です)

SHARP PLC ユーティリティのダウンロードページより、「SharpPlcUtility110J.exe」 (数字はバージョンにより、異なることがあります)をクリックし、パソコンのハー ドディスク上の任意の位置に保存します。 4. インストール方法

ダウンロードした、「SharpPlcUtility110J.exe」(数字はバージョンにより、異なることがあります)を実行します。

ウィザードに従って、インストールを実行します。

<ご注意>

- 本ソフトウェアのインストールは、管理者権限で実行してください。
  - ・Windows2000 にインストールする場合は、「Administrator」権限で実行してください。
  - ・Windows XP にインストールする場合は「コンピュータの管理者」で ログインして実行してください。
- Windows Vista にインストールする場合は、ユーザーアカウント制御の ウィンドウが表示されます。[続行]を押して継続してください。またこのとき管理者アカウントのパスワードが必要になる場合があります。

| ユーザー アカウント制御                                     |                                    |  |  |
|--------------------------------------------------|------------------------------------|--|--|
| פרם ד 🚺                                          | ラムを続行するにはあなたの許可が必要です               |  |  |
| あなたが開始したプログラムである場合は、続行してください。                    |                                    |  |  |
| 9                                                | SharpPlcUtility110J<br>Sharp Corp, |  |  |
| ✓ 詳細(D)                                          | 続行(C) キャンセル                        |  |  |
| ユーザー アカウント制御は、あなたの許可なくコンピュータに変更が適用<br>されるのを防ぎます。 |                                    |  |  |

- 本ソフトウェアのインストール前に、パソコン上で動作しているソフト ウェア(ウィルスチェックなどの常駐ソフト含む)は、すべて終了して おいてください。
- Windows ロゴテスト、またはデジタル署名に関する警告ウインドウが表示されたときは、必ず「続行」または「はい」をクリックし、インストールを続けてください。
- お使いのパソコンに、Microsoft の.NET Framework1.1 がインストール されていない場合は、自動的にインストール画面が表示されます。

SHARP PLC ユーティリティをインストールする

•

「SharpPlcUtility110J.exe」を実行します。
 次の両面がまテキれたく 「結合」なクリッパ

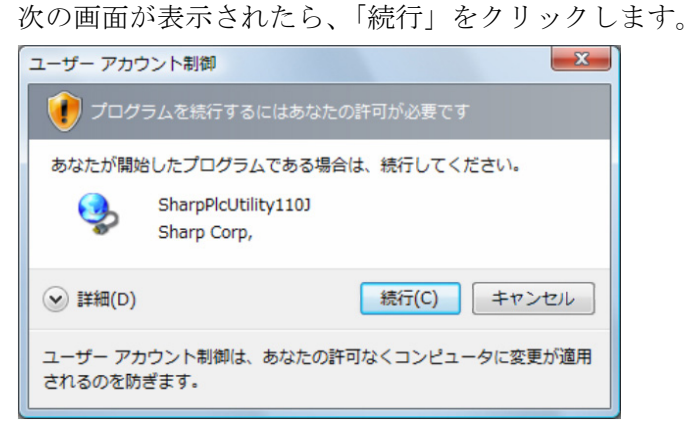

② インストールウィザードが起動します。

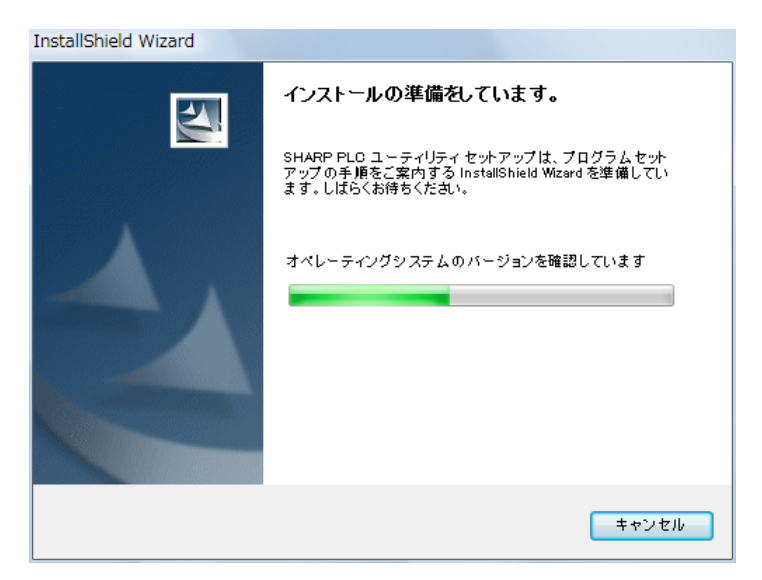

③ お使いのパソコンに Microsoft .NET Framework1.1 がインストール されていない場合は、Microsoft .NET Framework1.1 の使用許諾契 約書が表示されます。

内容を確認したあと「同意する」を選択し、[インストール]をクリ ックします。

| 🖞 Microsoft .NET Framework 1.1 セットアップ 📃 🗖 💌 |                                                                                                    |  |
|---------------------------------------------|----------------------------------------------------------------------------------------------------|--|
| Microsoft<br>net                            | 使用許諾契約書                                                                                                    |  |
|                                             | <ul> <li>(このライセンスのコピーは次のURLから へ</li> <li>印刷することができま</li> <li>す。http://go.microsoft.com/fwlink/?LinkId=</li> <li>12427)</li> </ul> |  |
|                                             | 追加使用許諾契約書 -                                                                                                    |  |
|                                             | 私は使用許諾契約書の内容を読み、理解し、同意した<br>ので、「同意する」ボタンをクリックすることによってそれ<br>を明示した上で、本製品を使用します。                                                     |  |
|                                             | (* 回意する(A))<br>C 同意しない(D)                                                                                                    |  |
|                                             | インストール① キャンセル                                                                                                    |  |

- ・この画面が表示されないときは、Microsoft .NET Framework1.1 がインストールされていますので、手順⑤へお進みください。
- Microsoft .NET Framework1.1 をインストールする場合は、お使いのパソコンの環境によりインストール時間が5~10分程度かかる場合があります。

④ Microsoft .NET Framework1.1のインストール完了メッセージが表示されます。[OK]を押します。

| 謝 Microsoft .NET Framework 1.1 セットア          |  |  |
|----------------------------------------------|--|--|
| Microsoft .NET Framework 1.1 のインストールが完了しました。 |  |  |
| ОК                                           |  |  |

これで Microsoft .NET Framework1.1 のインストールは完了です。

お使いのパソコンの環境によっては、再起動の要求画面が表示され ることがあります。

この場合は、一度パソコンを再起動して、再起動の後もう一度ユー ティリティのインストールが継続されますので、そのまま操作を行 ってください。 ⑤ [次へ]を押します。

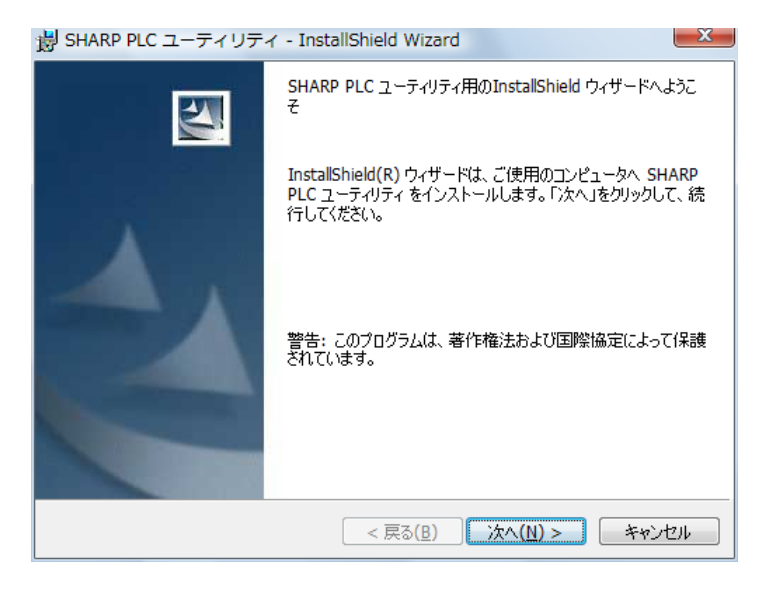

⑥ インストール先のフォルダ選択画面が表示されます。 特に変更する必要がない場合は、そのまま[次へ]を押してください。インストール先を任意の場所に行う場合は[変更]を押して、 インストール場所を指定してください。

| 岃 SHARP I                | PLC ユーティリティ - InstallShield Wizard                                         | ×  |
|--------------------------|----------------------------------------------------------------------------|----|
| インストーノ<br>このフォノ<br>ンストーノ | い先のフォルダ<br>ルダにインストールする場合は、「次へ」をクリックしてください。別のフォルダにイ<br>ルする場合は、「変更」をクリックします。 |    |
|                          | SHARP PLC ユーティリティ のインストール先:<br>C:¥Program Files¥Sharp¥PlcUtilityJ¥ 変更(C)   | )  |
|                          |                                                                            |    |
|                          |                                                                            |    |
|                          |                                                                            |    |
| InstallShield -          | < 戻る(B) 次へ(N) > キャンセ                                                       | 94 |

⑦ インストールの準備完了画面が表示されますので、[インストール] を押します。

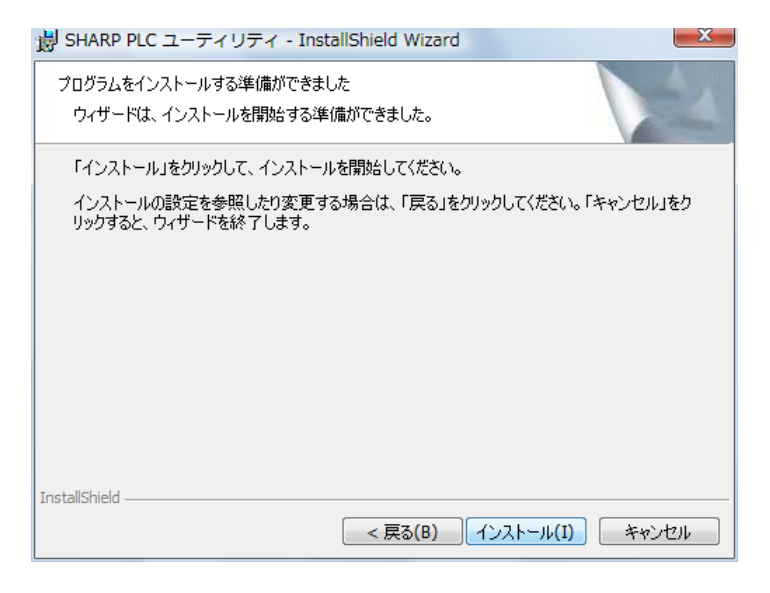

インストールが開始されます。

⑧ 最後に、次の画像が表示されてインストールが完了します。「完了」 をクリックしてウィンドウを閉じてください。

😸 SHARP PLC ユーティリティ - InstallShield Wizard

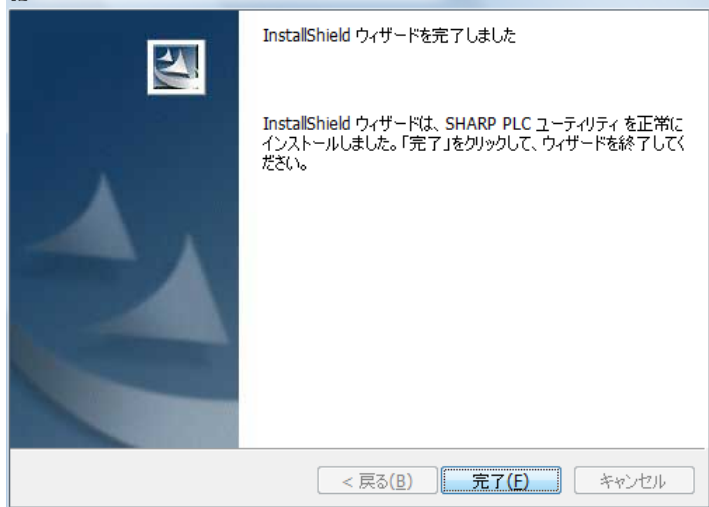

以上でインストールは完了です。

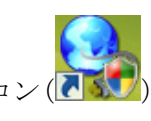

×

デスクトップに「SHARP PLC ユーティリティ」のアイコン(アプリング)が作成されていることをご確認ください。

5. アンインストール方法

本ユーティリティをアンインストールするときは、以下の操作を行います。

① [スタート] ボタンをクリックする

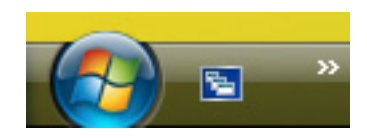

- ② [コントロールパネル] をクリックする
- ③ [プログラムのアンインストール] をクリックする

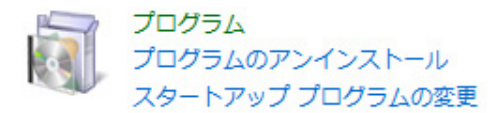

- ・Windows XP をご利用のときは [プログラムの追加と削除] をクリックして ください。
- ・Windows2000 をご利用のときは [アプリケーションの追加と削除] をクリッ クしてください。
- ④「SHARP PLC ユーティリティ」をクリックする
- ⑤ [アンインストール] をクリックする

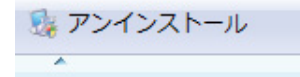

Windows XP、Windows2000 をご利用のときは、 [削除] をクリックしてくだ さい。

⑥ 確認画面が表示されるので、[はい] をクリックする

6. トラブルシューティング

インストールがうまくいかなかった場合は、以下のことをご参照ください。

| 症状                  | 対処方法                             |
|---------------------|----------------------------------|
| インストールでエラーが発        | 下記のことをお試しください。                   |
| 生する                 | ●セキュリティ対策ソフト、ウィルスチェックソフト         |
|                     | を終了して、再インストールする                  |
|                     | ●システムの復元を利用して、以前の復元ポイントに戻        |
|                     | して再インストールする                      |
| 「管理者(Administrator) | 追加で作成した「標準ユーザー」でログインして、インス       |
| 権限のユーザーでログイン        | トールを実行した場合、表示されます。この場合は、管理       |
| して実行してください」と        | 者(Administrator)のユーザーアカウントでログインし |
| 表示される               | 直して、再度実行してください。                  |